## HOW TO ADD A CONFERENCE ROOM CALENDAR TO YOUR OUTLOOK 2013/2016

- 1. Click on your Calendar Tab
- 2. Right click on Shared Calendars  $\rightarrow$  Add Calendar  $\rightarrow$  From Address Book

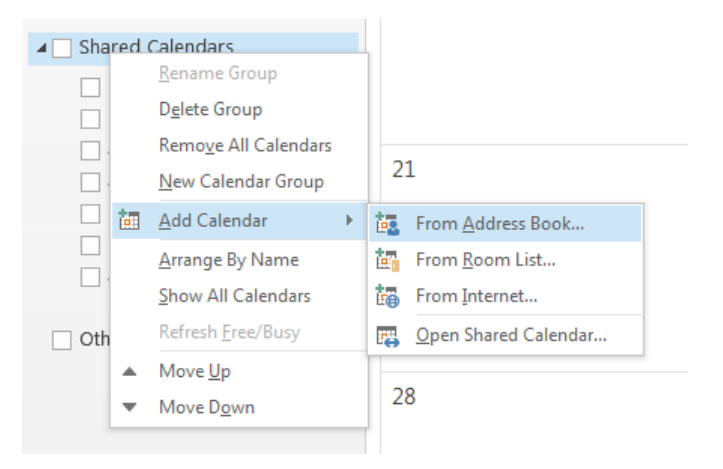

3. Search for the calendar you want to add and type it in the search box (example: ece-vanleer-225, ece-vanleer-218, ece-vanleer-117, ece-golfcart, etc)

| Select Name: Offline Global Address List |                                                  |                                  |                                   |
|------------------------------------------|--------------------------------------------------|----------------------------------|-----------------------------------|
| Search:      Name only      More col     | umns Address Book                                |                                  |                                   |
| ece-vanleer                              | Go Offline Global Addr                           | ess List - bao.nguyen@           | <ul> <li>Advanced Find</li> </ul> |
| Name                                     | Title                                            | Business Phone                   | Location                          |
| ece-vanleer-117<br>ece-vanleer-218       |                                                  |                                  | •                                 |
| ece-vanleer-225                          |                                                  |                                  |                                   |
| ece-vl218-prjr<br>ece-vl225-prjr         |                                                  |                                  |                                   |
| Echard, Jim D                            | Principal Research Engineer<br>Undergrad Student |                                  |                                   |
| Echeverria, Ismael D<br>Echols, James A  | Visiting Research Student<br>Facilities Mgr II   | (520) 352-2500<br>(404) 385-1163 |                                   |
| Echols, Keith C<br>Echt, Katharina V     | Area Mgr Residence Life<br>Sr Research Scientist |                                  |                                   |
| Eck, Andrew D<br>Eck, Brianna E          | Grad Student<br>Undergrad Student                |                                  | -                                 |
| Frier lames F                            | Grad Student                                     |                                  | Þ                                 |
| Calendar -> ece-vanleer-225              |                                                  |                                  |                                   |
|                                          |                                                  | 01                               | Cancel                            |

- 4. Double click on it to add it and click OK
- 5. If you have done it correctly, you will see it listed under Shared Calendar

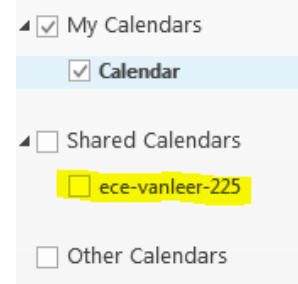

## HOW TO ADD A CONFERENCE ROOM CALENDAR IN OWA (mail.gatech.edu)

- 1. Log into OWA (mail.gatech.edu)
- 2. Click on the Calendar Tab

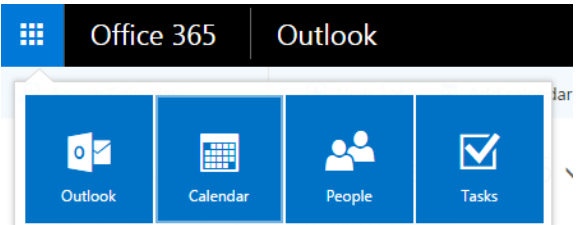

3. Right click on Other calendars  $\rightarrow$  Open Calendar

| <ul> <li>My calendars</li> </ul>                         | <ul> <li>My calendars</li> </ul> |  |
|----------------------------------------------------------|----------------------------------|--|
| Calendar                                                 |                                  |  |
| <ul> <li>People's calendars</li> </ul>                   |                                  |  |
| Other calendare 14<br>New calendar                       |                                  |  |
| ∧ Groups                                                 | Open calendar                    |  |
| የድ                                                       | New calendar group               |  |
|                                                          | Rename calendar group            |  |
| Groups give tea<br>space for email,<br>and scheduling ev | Delete calendar group            |  |

4. Type in the name of the conference room in the From directory and click Search Directory

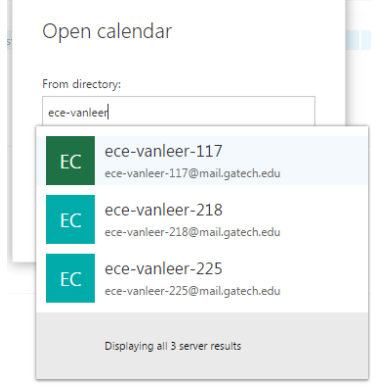

- 5. Double click on the conference room from the list and click Open
- 6. If you done it correctly, you will see it listed under Other calendars

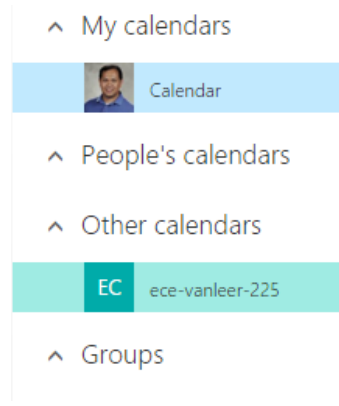